## Configuration VPN sur le téléphone IP SPA525G/SPA525G2

## Objectif

Ce document présente la procédure de configuration VPN sur les téléphones IP SPA525G/SPA525G2. Le VPN peut être utilisé pour se connecter en toute sécurité depuis un emplacement hors site au réseau sur site.

## Périphériques pertinents

·SPA 525G · SPA 525G2

## Configuration VPN.

Étape 1. Appuyez sur le bouton **Configuration** du téléphone. Le menu *Informations et paramètres* s'affiche.

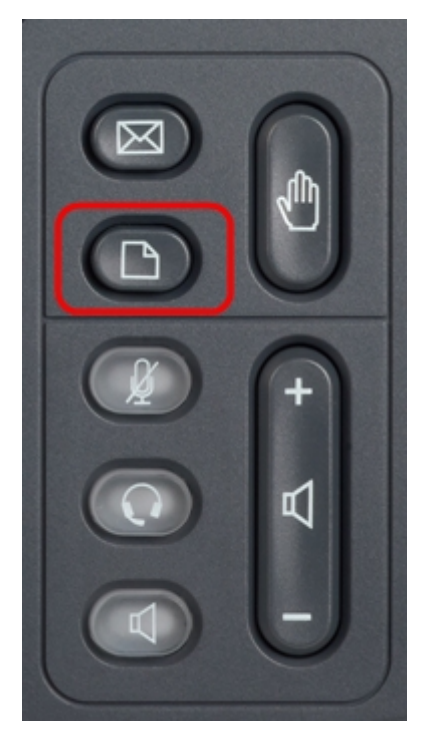

Étape 2. Utilisez les touches de navigation et faites défiler jusqu'à Configuration du réseau. Appuyez sur la touche de fonction **Select**. Le menu *Configuration du réseau* apparaît.

| 01/0 | 04/12 01:39p 📕               | Angela Martin |  |  |
|------|------------------------------|---------------|--|--|
| Info | ormation and Settings        |               |  |  |
| 1    | Call History                 |               |  |  |
| 2    | Directories                  |               |  |  |
| 3    | <b>Network Configuration</b> |               |  |  |
| 4    | User Preferences             |               |  |  |
| 5    | Status                       |               |  |  |
| 6    | CME Services                 | ×             |  |  |
|      | LAB                          |               |  |  |
|      | Select                       | Exit          |  |  |

Étape 3. Pour configurer VPN, avec l'option VPN sélectionnée, appuyez sur la touche de navigation **Flèche droite**. Le menu *Paramètres VPN* s'ouvre.

| 01/04/1201:39p 📕 |                        |      | Angela Martin |      |
|------------------|------------------------|------|---------------|------|
| Net              | work Configuration     |      |               |      |
| 1                | Wi-Fi                  |      |               |      |
| 2                | Wi-Fi Configuration    |      |               |      |
| 3                | <b>Connection Type</b> | DHCP |               | > 🕋  |
| 4                | Static IP Address Sett | ings |               |      |
| 5                | VPN                    |      |               |      |
| 6                | Web Server             |      | /             | ×    |
|                  | LAB                    |      |               |      |
|                  | Set                    |      |               | Back |

Étape 4. Les champs sont expliqués comme suit. Chaque champ dans lequel les caractères doivent être entrés comporte une touche de fonction d'option et une touche de fonction delChar. Lorsque vous appuyez sur la touche de fonction option, vous pouvez saisir le type de caractères tels que les chiffres, l'adresse IP et le code étoile. Vous pouvez appuyer sur le bouton delChar pour supprimer un caractère.

·VPN Server : saisissez l'adresse IP du serveur VPN à connecter. Appuyez sur la touche de navigation **Flèche bas** pour accéder à l'option suivante.

· User Name : saisissez le nom d'utilisateur qui sera utilisé pour l'authentification lors de la connexion au serveur VPN. Appuyez sur la touche de navigation **Flèche bas** pour accéder à l'option suivante.

 Password : saisissez le mot de passe qui sera utilisé pour l'authentification lors de la connexion au serveur VPN. Appuyez sur la touche de navigation Flèche bas pour accéder à l'option suivante.

• Tunnel Group : il n'est généralement pas requis. Si elle est définie pour le serveur VPN, entrez le groupe de tunnels. Appuyez sur la touche de navigation **Flèche bas** pour accéder à l'option suivante.

· Se connecter au démarrage : cette option peut être activée en appuyant sur la touche de navigation **Flèche droite**. Cela permet au téléphone de se connecter au serveur VPN chaque fois que le téléphone est démarré.

· Enable Connection : active la connexion.

| 01/04/12 01:39p       |             | Angela Martin 🕋 |      |  |
|-----------------------|-------------|-----------------|------|--|
| VPN Settings          |             |                 |      |  |
| VPN Ser               | ver         |                 |      |  |
| User Na               | me          |                 |      |  |
| Password              |             |                 |      |  |
| Tunnel (              | Group       |                 |      |  |
| Connec                | t on Bootup | -               |      |  |
| Enable Connection 🛛 🗕 |             |                 |      |  |
| LAB                   |             |                 |      |  |
| Option                | Set         | delChar         | Back |  |

Étape 5. Une fois la configuration terminée, appuyez sur la touche **Précédent** pour revenir au menu Configuration du réseau précédent.